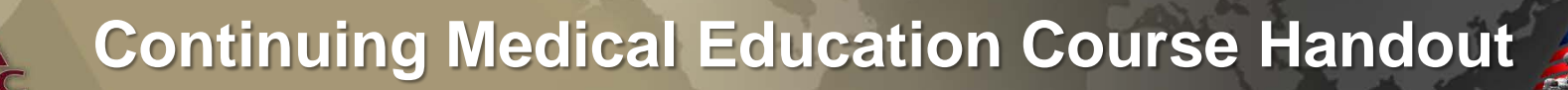

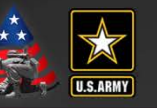

#### **FY19 Epi-Tech Surveillance Training**

Friday, October 05, 2018 - Monday, September 30, 2019 DCS, APG, MD

*Provided By* U.S. Army Medical Command

| Activity ID | <b>Course Director</b> | CME Planner |
|-------------|------------------------|-------------|
| 2018-1656   | John Ambrose           | Mimi C. Eng |

#### **Accreditation Statement**

This activity has been planned and implemented in accordance with the accreditation requirements and policies of the Accreditation Council for Continuing Medical Education (ACCME) through the joint providership of U.S. Army Medical Command and ARMY PUBLIC HEALTH CENTER. The U.S. Army Medical Command is accredited by the ACCME to provide continuing medical education for physicians.

#### **Credit Designation**

The U.S. Army Medical Command designates this Live Activity for a maximum of 5 AMA PRA Category 1 Credit(s)<sup>TM</sup>. Physicians should claim only the credit commensurate with the extent of their participation in the activity.

#### This is a required handout. It must be disseminated to each learner prior to the start of the activity.

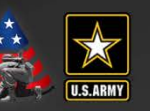

#### Statement of Need/Gap Analysis

#### The purpose of this CME activity is to address the identified gap(s):

 Disease identification - verification of disease by established case definitions have been utilized by the local health departments, Centers for Disease Control and Prevention, World Health Organization, and the Department of Defense. With the every changing list of reportable medical events and new emerging infections, case definitions change rapidly. Army epidemiologist conduct verification studies that monitor the efficiency of reporting by local public health experts and have concluded that completeness percentages for reportable medical events range as low as 35% for select diseases.

2. Outbreak reporting - Recent evidence have demonstrated that outbreak reporting and communication between public health agencies is poor. In fact, the Army failed to report six outbreaks in the DRSi between June 2016 and September 2016.

3. Surveillance techniques - Surveillance of common communicable diseases continues to be a problem among local MTFs. In fact, cases of campylobacter were not investigated in 2015 for PACOM MTFS, while 2016 cases of salmonella were not investigated. Civilian public health agencies are required to conduct investigations into all reportable medical events. However, DoD facilities often do not take initiative to conduct this investigation.

#### Learning Objectives

1. Based on case presentation, enhance your ability to improve case finding and surveillance practices within your local MTF.

#### **Target Audience / Scope of Practice**

Target Audience: The intended audience for this educational activity includes preventive medicine physicians, community health nurses, public health nurses, and epidemiology technicians.

Scope of Practice: This activity will improve the performance of preventive medicine personnel who conduct surveillance activities in inpatient and outpatient settings.

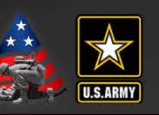

#### **Disclosure of Faculty/Committee Member Relationships**

It is the policy of the U.S. Army Medical Command that all CME planning committee/faculty/authors disclose relationships with commercial entities upon invitation of participation. Disclosure documents are reviewed for potential conflicts of interest and, if identified, they are resolved prior to confirmation of participation.

#### **Faculty Members**

Gilmore, Jessica Graham-Glover, Bria Kebisek, Julianna Russell, Jamaal White, Duvel

#### **Committee Members**

Ambrose, John Brown, Jodi Eng, Mimi Gibson, Kelly Graham-Glover, Bria Holbrook, Victoria Kebisek, Julianna Riegodedios, Asha Rudiger, Courtney

- No information to disclose.
- No information to disclose.
- No information to disclose.
- No information to disclose.
- No information to disclose.
- No information to disclose.
  No information to disclose.
  No information to disclose.
  No information to disclose.
  No information to disclose.
  No information to disclose.
  No information to disclose.
  No information to disclose.
  No information to disclose.
  No information to disclose.
  No information to disclose.

#### Acknowledgement of Commercial Support

There is no commercial support associated with this educational activity.

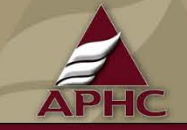

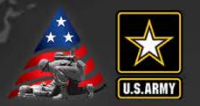

- To register for the Monthly Disease Surveillance Trainings:
  - Contact your service surveillance HUB to receive monthly updates and reminders
  - Log-on or request log-on ID/password: <u>https://tiny.army.mil/r/zB8A/CME</u>
  - Register at: <u>https://tiny.army.mil/r/EQk1/EpiTechFY19</u>
- Confirm attendance:
  - Please enter your full name/email into the DCS chat box to the right or email your service hub
  - You will receive a confirmation email within 48 hours with your attendance record; if you do not receive this email, please contact your service hub
- Reminder:
  - Mute your phones by pressing the mute button or pressing \*6
  - DO NOT press the "hold" button as the rest of the conference will hear the hold music

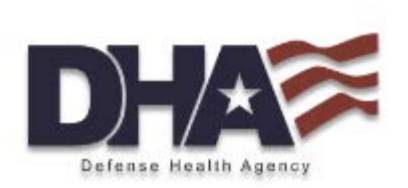

#### **Introduction to ESSENCE v5**

Jamaal A. Russell, DrPH, MPH

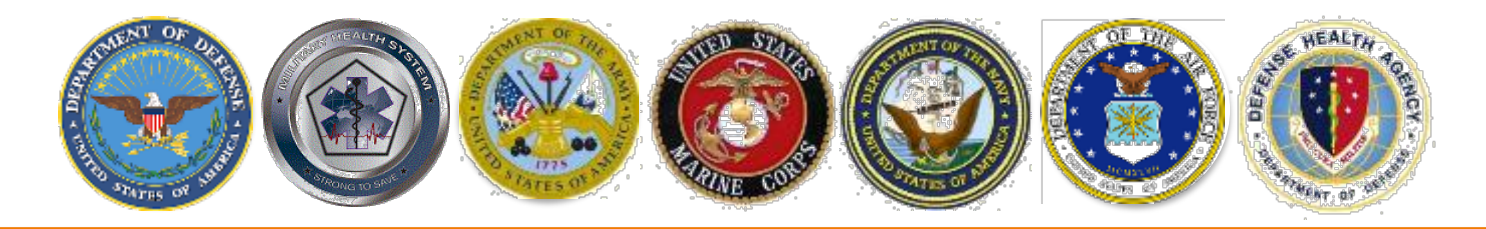

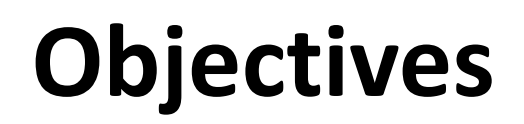

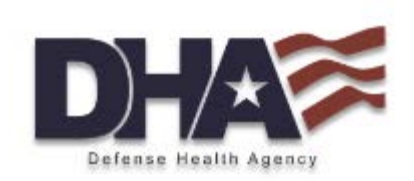

- Describe the new features in ESSENCE v5
- Understand the main functions that will be used at the local level on a routine basis
- Create an individual user view and understand how to use dashboards for routine surveillance

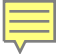

# Mandate for Syndromic Surveillance

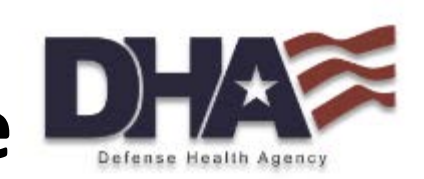

- ESSENCE is designated as the DoD interagency solution to improve realtime surveillance in the National Action Plan to Strengthen Implementation of the International Health Regulations as part of the Global Health Security Agenda (GHSA)
- ESSENCE is part of the Comprehensive Health Surveillance (CHS) enterprise which is a collection of DoD surveillance system when used together improves surveillance across the Services
- DoDD 6490.02E (Comprehensive Health Surveillance)
- DoDI 6200.03 (Public Health Emergency Management within the DoD)

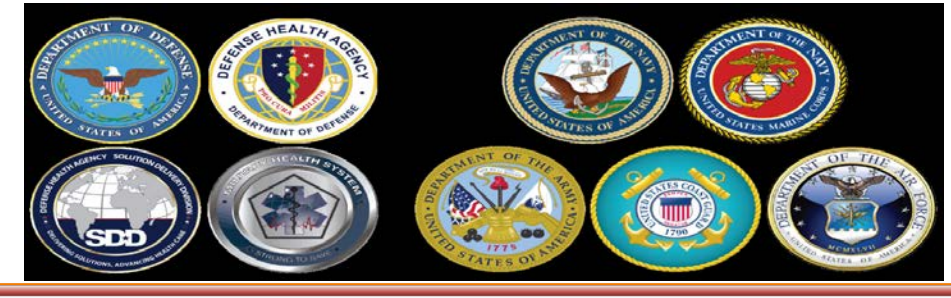

"Medically Ready Force...Ready Medical Force"

# **ESSENCE v5:** Major Features

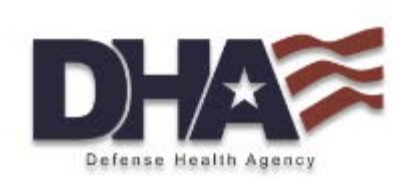

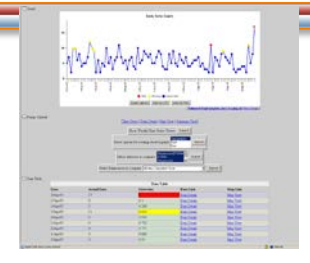

Interactive Time Series & Anomaly Detection

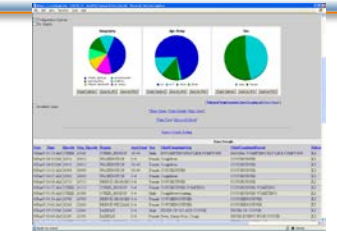

Pie/Bar Charts & Detailed Line Listings

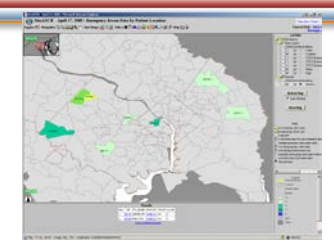

Interactive Mapping & Spatial Cluster Detection

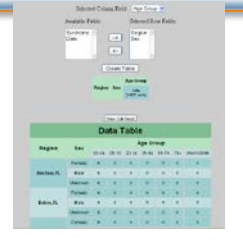

Table Builder: Crosstab & Pivots

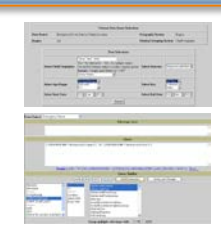

Free-text & Advanced Querying

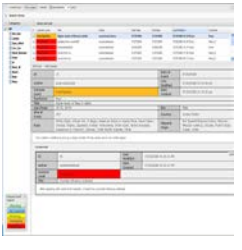

Event Communication

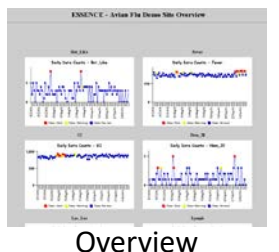

Overview Graphs

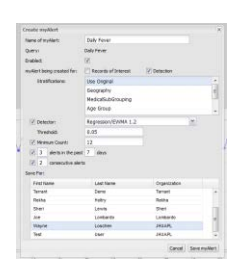

User customized myAlerts

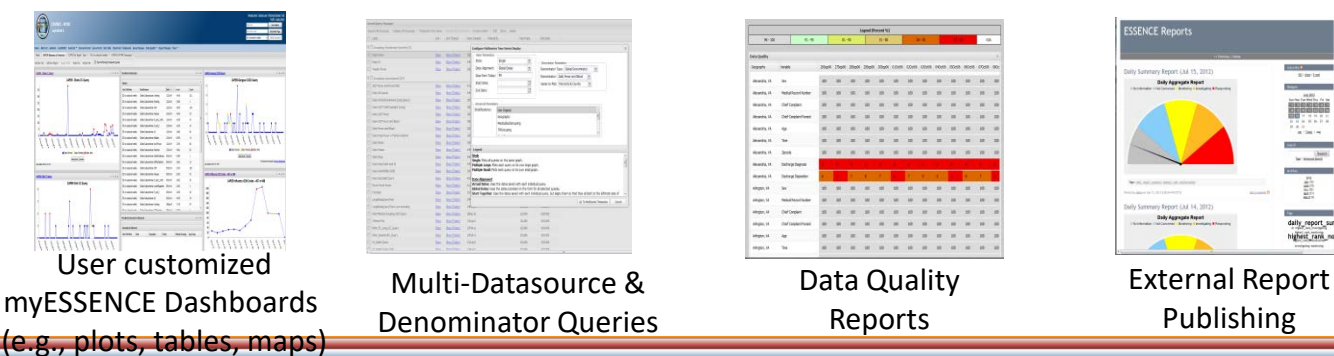

 B
 B

 N2
 max is a marked based in a marked based base

Temporal Detection

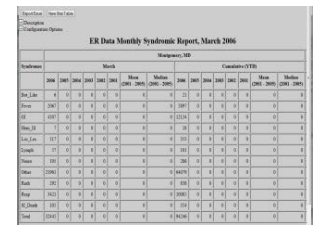

Statistical Report Builder

# User Customized Workflows -"myESSENCE"

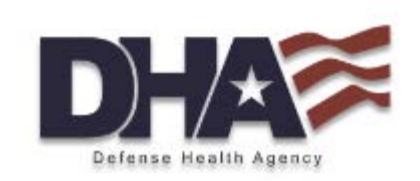

- User defined, multi-tabbed visualization dashboard
  - Time series
  - Maps
  - Data details "line-level" view
  - myAlerts Detection and Records of Interest
  - Text boxes
  - Users can share their dashboards with other users

# Example: myESSENCE Dashboard

Home Alert List myAlerts myESSENCE Event List V Overview Portal Query Portal Stat Table Map Portal Bookmarks Query Manager Data Quality Report Manager More V

Add New Tab 🔰 Add New Widget 👻 Export to PDF 🚽 Share Tab 🚽 Refresh Tab 🚽 📀 Done Performing Timeseries Queries

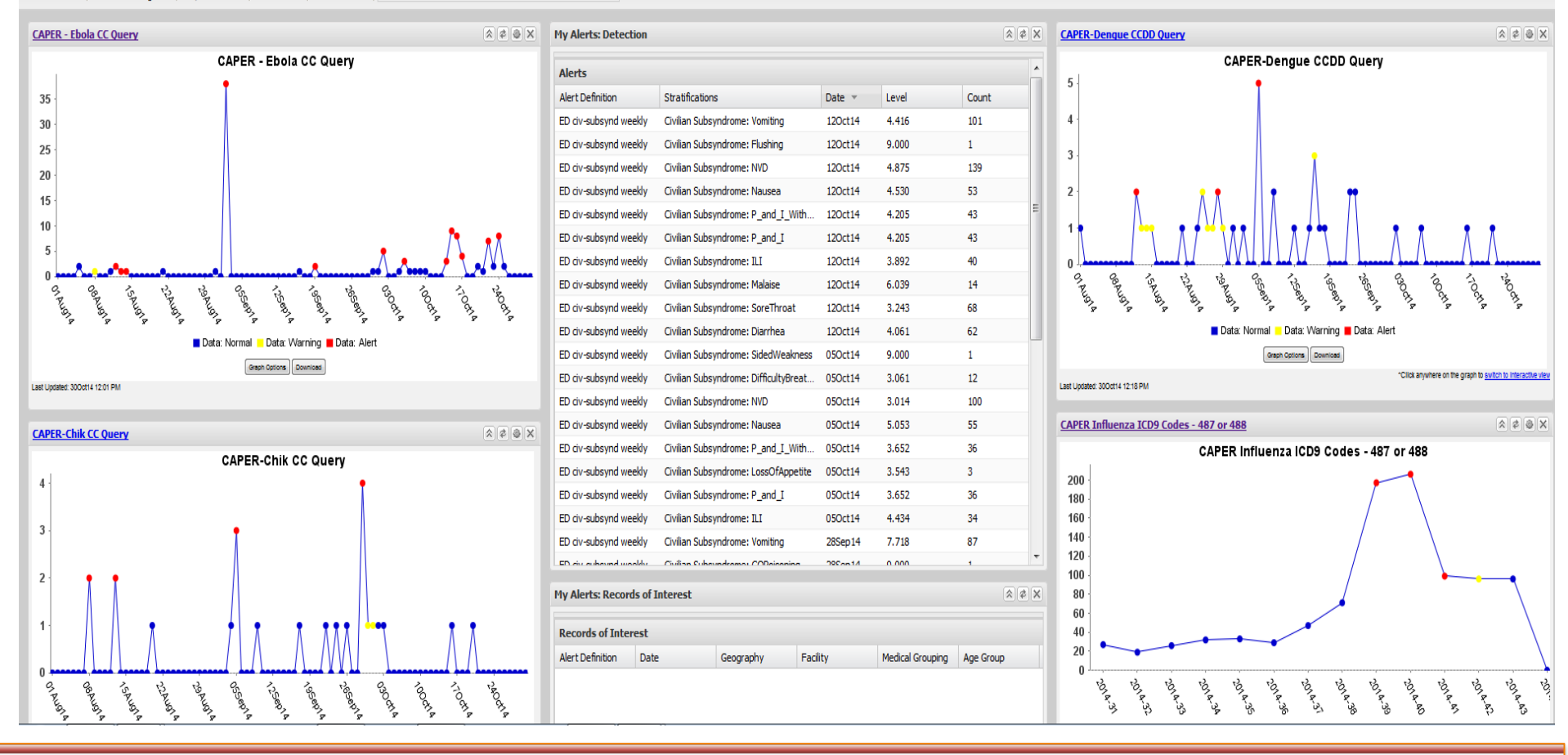

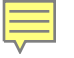

## **myESSENCE**

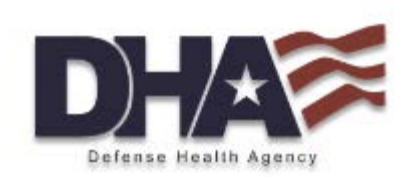

 Check on "myESSENCE" tab to view preset and user customized dashboard

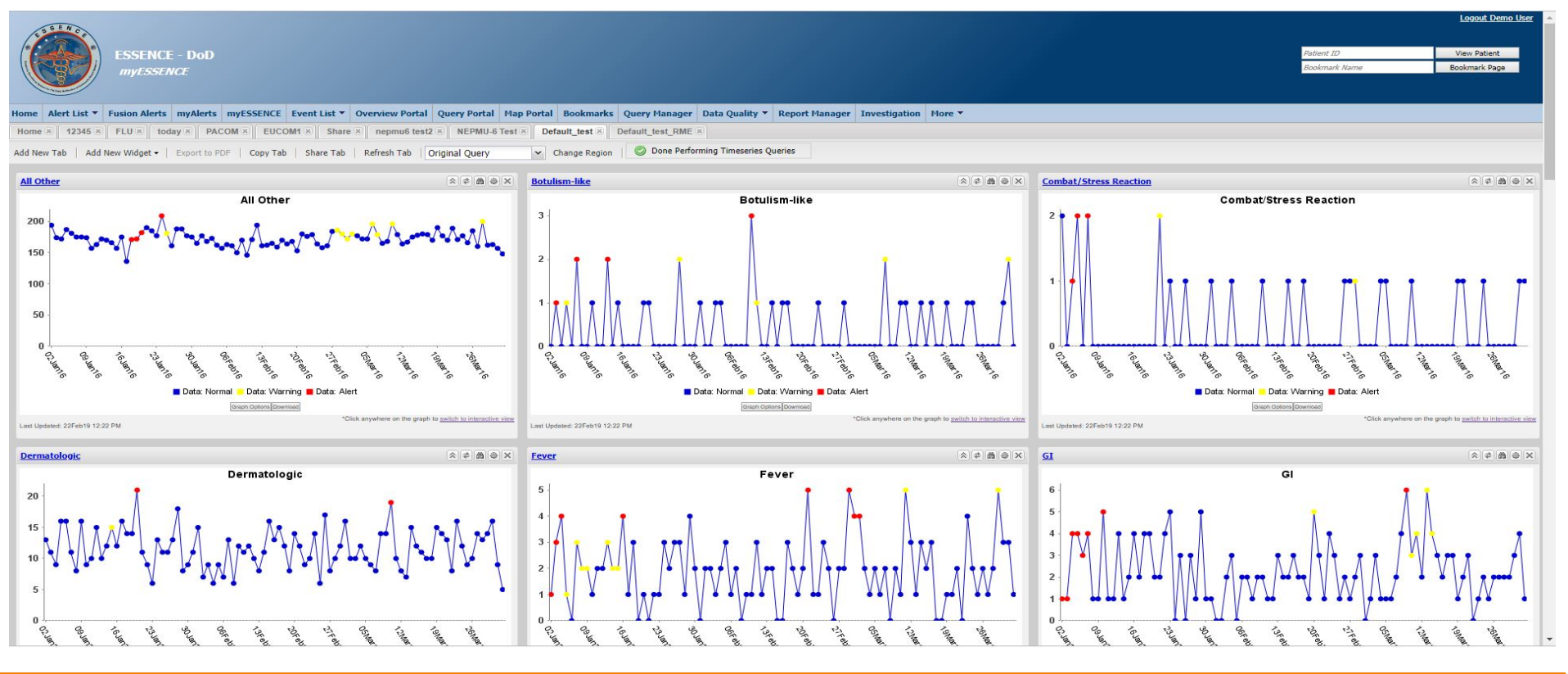

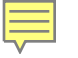

# **myESSENCE**

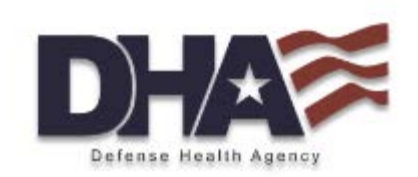

 If alerts or unusual patterns are observed then investigate further by going into the data details

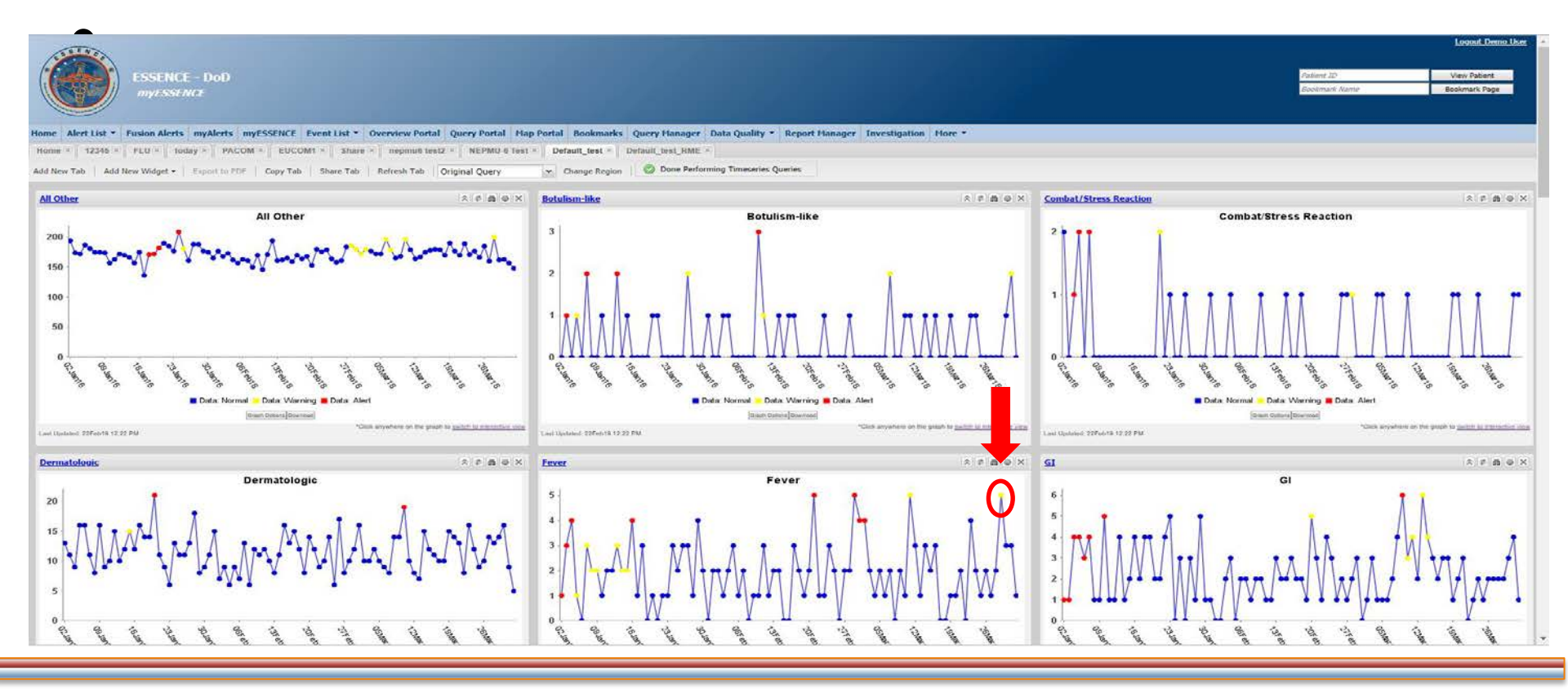

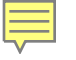

### **Data Details**

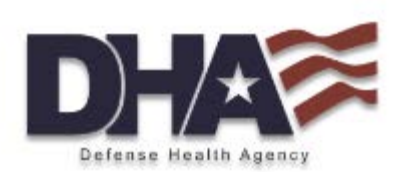

| ESSENCE - DoD<br>Data Details                                                                                   |                           |                                                               |                                                                                                    |                                                                           |           |              | Patient<br>Bookm     | ID Vi<br>ark Name Boo    | <u>ogout Demo User</u><br>ew Patient<br>kmark Page |
|----------------------------------------------------------------------------------------------------|---------------------------|---------------------------------------------------------------|----------------------------------------------------------------------------------------------------|---------------------------------------------------------------------------|-----------|--------------|----------------------|--------------------------|----------------------------------------------------|
| Home Alert List  Fusion Alerts myAlerts myESSENCE Event List  Overview Portal Query Portal                      | Map Portal Bookmarks (    | Query Manager Data Quality 🔻                                  | Report Manager In                                                                                               | vestigation   More *                                                      |           |              |                      |                          |                                                    |
| Description     Query Options     Configuration Options     Graphs                                              |                           |                                                               |                                                                                                    |                                                                           |           |              |                      |                          |                                                    |
|                                                                                                    | Select Pie Chart(s):      | ent MTF<br>= State<br>mmand Site<br>ro Region<br>DNUS Country | Select Bar Chart(s):                                                                                            | Parent MTF<br>MTF State<br>Command Site<br>Metro Region<br>OCONUS Country | *         |              |                      |                          |                                                    |
| _                                                                                                    | Add                       | d Pie Chart                                                   |                                                                                                    | Add Bar Chart                                                             |           |              |                      |                          |                                                    |
| Time Of Day Graph                                                                                               | Time Interval (Int        | teger between 1 and 360 minutes):                             | 30                                                                                                    | Popup Time of Day Graphs                                                  |           |              |                      |                          |                                                    |
| Available Links                                                                                                 | [Download .zip file .     | <u>containing all graphs on this page   D</u>                 | ownload all selected grap                                                                                       | h data tables as a MS Excel file.]                                        |           |              |                      |                          |                                                    |
|                                                                                                    |                           | [Popup                                                        | Charts ]                                                                                                    |                                                                           |           |              |                      |                          |                                                    |
|                                                                                                    |                           | [Previous Da                                                  | y   Next Day]                                                                                                   |                                                                           |           |              |                      |                          |                                                    |
|                                                                                                    |                           | [Time Series                                                  | Map View ]                                                                                                    |                                                                           |           |              |                      |                          |                                                    |
|                                                                                                    |                           | [Plain Text   I                                               | licrosoft Excel 1                                                                                               |                                                                           |           |              |                      |                          |                                                    |
|                                                                                                    |                           |                                                               | in our of the second second second second second second second second second second second second second second |                                                                           |           |              |                      |                          |                                                    |
| T Data Details Table Configuration                                                                              |                           |                                                               |                                                                                                    |                                                                           |           |              |                      |                          |                                                    |
| Date         Disposition Code         Patient EDI PN ID         Age         ICDCodes Flat         Category flat | <u>ChiefComplaintOrig</u> | ChiefComplain                                                 | Parsed                                                                                                    | Treat                                                                     | tment DMI | <u>15 ID</u> | Treatment MEPRS Code | Family Member Prefix FMP |                                                    |

| Disposition Code Patient EDI PN ID Age ICDCodes Plat Category II |                                                                                                  | Category Hat                                                                                                    | chiercomplaincong                                                                                                    | ChiercomplaintParsed                                                                                                    | Treatment DHIS ID                                                                                                    | Treatment MERKS Code                                                                                                    | raining Heinber Prenx FHP                                                                                                    |                                                                                                    |                                                                                                    |                                                                                                    |
|------------------------------------------------------------------|--------------------------------------------------------------------------------------------------|----------------------------------------------------------------------------------------------------|----------------------------------------------------------------------------------------------------|----------------------------------------------------------------------------------------------------|----------------------------------------------------------------------------------------------------|----------------------------------------------------------------------------------------------------|----------------------------------------------------------------------------------------------------|----------------------------------------------------------------------------------------------------|----------------------------------------------------------------------------------------------------|----------------------------------------------------------------------------------------------------|
| Released without limitations                                     | 0312399841                                                                                       | 35                                                                                                    | ;B34.9;                                                                                                    | ;Other;                                                                                                    | INJURE TO FINGERS                                                                                                    | INJURE TO FINGERS                                                                                                    | *MD - JOINT (NF) ANDREWS NAVAL AIR FAC - 779th MEDICAL GROUP ( 0066 - 0066 )                                                                                                    | BIAA                                                                                                    | 30                                                                                                    | Army Dependents                                                                                                    |
| Referred for appointment                                         | <u>0409118196</u>                                                                                | 55                                                                                                    | ;B34.9;E86.0;                                                                                                    | ;Resp;                                                                                                    | DYSPNEA TINGLING FINGERS                                                                                                    | DYSPNEA TINGLING FINGERS                                                                                                    | *MD - JOINT (NF) ANDREWS NAVAL AIR FAC - 779th MEDICAL GROUP ( 0066 - 0066 )                                                                                                    | BGAC                                                                                                    | 30                                                                                                    | F312                                                                                                    |
| none                                                             | 0586408016                                                                                       | 23                                                                                                    | ;A41.9;J18.1;M54.40;                                                                                                    | ;Injury;                                                                                                    | HEAD INJURY LACERATION STATUS POST FALL                                                                                                    | HEAD INJURY LACERATION STATUS POST FALL                                                                                                    | *MD - JOINT (NF) ANDREWS NAVAL AIR FAC - 779th MEDICAL GROUP ( 0066 - 0066 )                                                                                                    | BABA                                                                                                    | 20                                                                                                    | Air Force Depender                                                                                                    |
| Released without limitations                                     | <u>0654030480</u>                                                                                | 46                                                                                                    | ;B34.9;                                                                                                    | ;Other;                                                                                                    | FEELING SICK                                                                                                    | FEELING SICK                                                                                                    | *MD - JOINT (NF) ANDREWS NAVAL AIR FAC - 779th MEDICAL GROUP ( 0066 - 0066 )                                                                                                    | BHCA                                                                                                    | 30                                                                                                    | Air Force Depende                                                                                                    |
| Released without limitations                                     | 0822215994                                                                                       | 21                                                                                                    | ;J06.9;B34.9;                                                                                                    | ;GI;Fever;                                                                                                    | ABDOMINAL PAIN FEVER NAUSEA                                                                                                    | ABDOMINAL PAIN FEVER NAUSEA                                                                                                    | *MD - JOINT (NF) ANDREWS NAVAL AIR FAC - 779th MEDICAL GROUP ( 0066 - 0066 )                                                                                                    | BABA                                                                                                    | 20                                                                                                    | Air Force Active Du                                                                                                    |
|                                                                  | Referred for appointment<br>none<br>Released without limitations<br>Released without limitations | Disposition Code         Patient EDI PR ID           Released without limitations         0312359841           Referred for appointment         0409118195           none         0586408016           Released without limitations         0554030480           Released without limitations         0522215994 | Disposition Code         Fatteric CDL FM L0         Page           Released without limitations         0312399841         35           Referred for appointment         0409118136         55           none         0586408016         23           Released without limitations         0554020480         46           Released without limitations         0522215994         21 | Disposition Code         Fatteric EDL PRE ID         Pgge         Redicased vithout limitations           Referred for appointment         01021393941         35         ;834.9;           none         0586408016         23         ;A41.9;118.1;M54.40;           Released without limitations         0554030480         46         ;834.9;           Released without limitations         0522215994         21         ;J06.9;634.9; | Disposition code         Fatteric EDI FIX ID         Fige         Collocates Field         Category Test           Released without limitations         0312399841         35         ;834.9;         ;0ther;           Referred for appointment         0409118196         55         ;834.9;E86.0;         ;Resp;           none         058448016         23         ;A41.9;138.1;M54.40;         ;Injury;           Released without limitations         055030480         46         ;834.9;         ;Other;           Released without limitations         0322215994         21         ;06.9;834.9;         ;GI;Fever; | Disposition code         Patient CDT PT 10         Page         FLOCODES Flat         Category Tins         Culterionination           Released without limitations         0312399941         35         (834.9);         (Other;         IUUURE TO FINGERS           Referred for appointment         0409118196         55         (834.9);         (Resp;         DYSPIKA TINGLING FINGERS           none         0586408016         23         (A41.9);18.1;M54.40;         (Injury;         HEAD INURY LACERATION STATUS POST FALL           Released without limitations         0654030480         46         (B34.9);         (Other;         FEELING SICK           Released without limitations         0822215994         21         (Job.9);834.9;         (GI;Fever;         ABDOMINAL PAIN FEVER NAUSEA | Displation         Control of appointment         Participation         Participation         Partindididididididididididididid | Displación come         Partelle CD F Pri D         Page         Calcoues Frai         Calegour nas         Calle Companitority         Calle Companitority <thcalle <="" companitority<="" td=""><td>Displayment code         Particle CD F vir 0         Particle CD F vir 0</td><td>Displaying         Displaying         <thdisplaying< th="">         Displaying         Displayi</thdisplaying<></td></thcalle> | Displayment code         Particle CD F vir 0         Particle CD F vir 0 | Displaying         Displaying         Displaying <thdisplaying< th="">         Displaying         Displayi</thdisplaying<> |

\*Simulated data

•

# User Customized Workflows myAlerts

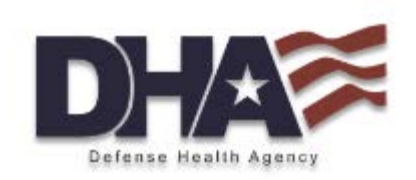

- Any query and data source can be saved by the user as a myAlert
- Detection
  - Statistically defined by user, and can include stratifications by additional categorical variables
- Records of Interest
  - Not statistically defined; presents a "line-level" record view whenever query definition is met
- Users can share their definitions with other users

# **Creating myAlerts**

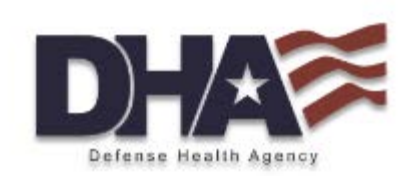

| Create myAlert             |          |                  |        |             | ×            |
|----------------------------|----------|------------------|--------|-------------|--------------|
| Name of myAlert:           | test     |                  |        |             |              |
| Query:                     | test     |                  |        |             |              |
| Enabled:                   | <b>V</b> |                  |        |             |              |
| myAlert being created for: | Reco     | ords of Interest | 🔽 Dete | ction       |              |
| Stratifications:           | Use Or   | iginal           |        |             | <b>▲</b>     |
|                            | Region   | ı                |        |             |              |
|                            | Facility | /                |        |             |              |
|                            | Site     |                  |        |             |              |
| [                          | Medica   | alSubGrouping    |        |             | <b>•</b>     |
| Detector:                  | Regres   | sion/EWMA 1.2    |        | *           |              |
| Threshold:                 | 0.05     |                  |        |             |              |
| Minimum Count:             |          |                  |        |             |              |
| alerts in the pase         | t da     | ays              |        |             |              |
| consecutive aler           | ts       |                  |        |             |              |
| Save For:                  |          |                  |        |             |              |
| First Name                 |          | Last Name        |        | Organizatio | on           |
| demo01                     |          | demo01           |        | demo01      |              |
| Essence                    |          | Training         |        | JHUAPL      |              |
| Test                       |          | User             |        | JHUAPL      |              |
|                            |          |                  |        |             |              |
|                            |          |                  |        |             |              |
|                            |          |                  |        |             |              |
|                            |          |                  |        | Cancel      | Save myAlert |

# myAlerts Example

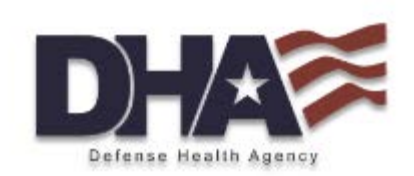

 Example- Rash myAlert using a minimum count of 3, notification of 3 alerts in 5 days, and 2 consecutive alerts.

| ora | s of Ir Show Detection Shared                                                                                                    | бу                              |       |
|-----|----------------------------------------------------------------------------------------------------|---------------------------------|-------|
|     | Edit myAlert                                                                                                    | CF                              |       |
|     | Name of myAlert:                                                                                                    | DC Rash Daily Count             |       |
|     | indine of mysicite                                                                                                    |                                 |       |
|     | Query:                                                                                                    | DC Rash Daily Count             |       |
|     | Enabled:                                                                                                    |                                 |       |
|     | myAlert being created for:                                                                                                    | Records of Interest V Detection |       |
|     | Stratifications:                                                                                                    | Use Original                    | -     |
|     |                                                                                                    | MTF<br>Parent MTF               |       |
|     |                                                                                                    | Command Site                    | -     |
|     | Detector:                                                                                                    | Regression/FWMA 1.2             |       |
|     | Threshold:                                                                                                    | 0.05                            |       |
|     | Minimum Countr                                                                                                    |                                 |       |
|     | Image: Second second se | e past 5 🗘 days                 |       |
|     | -1                                                                                                    | Save myAlert Ca                 | ancel |

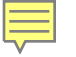

### myAlerts

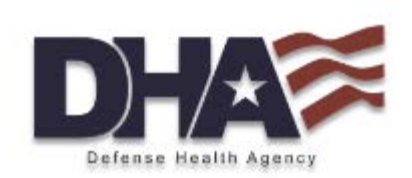

Logout Demo

### New alerts are displayed in the "Alerts" tab under myAlerts

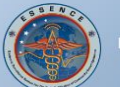

| The Instance     |                             |                                |            |              |                 |             |              |           |               |                |                |               |        |   |  |  |
|------------------|-----------------------------|--------------------------------|------------|--------------|-----------------|-------------|--------------|-----------|---------------|----------------|----------------|---------------|--------|---|--|--|
| Home Alert Lis   | st <b>*</b> Fusion Alerts m | yAlerts myl                    | ESSENCE    | Event List 🔻 | Overview Portal | Query Porta | I Map Portal | Bookmarks | Query Manager | Data Quality 🔻 | Report Manager | Investigation | More * | l |  |  |
| Alerts Messages  |                             |                                |            |              |                 |             |              |           |               |                |                |               |        |   |  |  |
| Records of Inter | rest Messages               |                                |            |              |                 |             |              |           |               |                |                |               |        |   |  |  |
| Manage Alert Def | finitions Subscribe         |                                |            |              |                 |             |              |           |               |                |                |               |        |   |  |  |
| Alerts Reco      | rds of Interest             |                                |            |              |                 |             |              |           |               |                |                |               |        |   |  |  |
| Alert Definition | Stratifications             |                                |            | Date         | Data Source     | Level       | C            | ount      | Expected      | Timeseries     |                |               |        |   |  |  |
| DI Category      | DI Category (ICD)): Op      | hthalmologic                   |            | 01Apr16      | Health Encou    | unt 0.028   | 2            | 4         | 15.18         | Timeseries     |                |               |        |   |  |  |
| DI Category      | DI Category (ICD)): Fer     | ver, Unexplaine                | ed         | 29Mar16      | Health Encou    | int 0.033   | 8            |           | 3.68          | Timeseries     |                |               |        |   |  |  |
| DI Category      | DI Category (ICD)): Inf     | luenza Specific                | 8          | 30Mar16      | Health Encou    | unt 0.021   | 2            |           | 0.29          | Timeseries     |                |               |        |   |  |  |
| DI Category      | DI Category (ICD)): Ps      | y <mark>chiatric/Men</mark> ta | al Illness | 28Mar16      | Health Encou    | unt 0.032   | 9            | 7         | 70.84         | Timeseries     |                |               |        |   |  |  |
| DI Category      | DI Category (ICD)): Sp      | orts/Rec                       |            | 26Mar16      | Health Encou    | unt 0.024   | - 3          |           | 0.79          | Timeseries     |                |               |        |   |  |  |
| DI Category      | DI Category (ICD)): Sp      | orts/Rec                       |            | 29Mar16      | Health Encou    | unt 0.006   | 4            |           | 0.82          | Timeseries     |                |               |        |   |  |  |
| DI Category      | DI Category (ICD)): MV      | /A                             |            | 26Mar16      | Health Encou    | unt 0.030   | 2            |           | 0.43          | Timeseries     |                |               |        |   |  |  |
| DI Category      | DI Category (ICD)): RA      | D/Asthma                       |            | 29Mar16      | Health Encou    | unt 0.048   | 8            |           | 4.00          | Timeseries     |                |               |        |   |  |  |

Questions or Problems?

# **Records of Interest- Example**

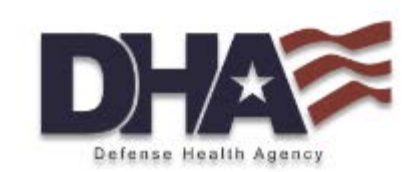

Example- A query to create a line listing of dog bites

|        |       |          |          |              |            | ×         |      |           |     |        |  |  |  |  |
|--------|-------|----------|----------|--------------|------------|-----------|------|-----------|-----|--------|--|--|--|--|
| s of I | r Sho | w Detect | tion     | Shared By    |            |           |      |           |     |        |  |  |  |  |
|        | try   | -        |          |              | Chara      |           |      |           |     |        |  |  |  |  |
|        | tru   | Edit my  | Alert    |              |            |           |      |           |     | ×      |  |  |  |  |
|        | fal   | Name o   | of myAle | ert:         | Dog Bites  | Dog Bites |      |           |     |        |  |  |  |  |
|        | fal   | Query:   |          |              | Dog Bites  |           |      |           |     |        |  |  |  |  |
|        | tru   | Enabled  | 1:       |              |            |           |      |           |     |        |  |  |  |  |
|        | tru   | myAlert  | beina    | created for: | Records of | Interest  | [] c | Detection |     |        |  |  |  |  |
|        | tru   |          |          |              |            |           |      |           |     |        |  |  |  |  |
|        | tru   |          |          |              |            |           |      |           |     |        |  |  |  |  |
|        | tri   |          |          |              |            |           |      |           |     |        |  |  |  |  |
|        |       |          |          |              |            |           |      |           |     |        |  |  |  |  |
|        |       |          |          |              |            |           |      |           |     |        |  |  |  |  |
|        |       |          |          |              |            |           |      |           |     |        |  |  |  |  |
|        |       |          |          |              |            |           |      |           |     |        |  |  |  |  |
|        |       |          |          |              |            |           |      |           |     |        |  |  |  |  |
|        |       |          |          |              |            |           |      |           |     |        |  |  |  |  |
|        |       |          |          |              |            |           |      |           |     |        |  |  |  |  |
|        |       |          |          |              |            |           |      |           |     |        |  |  |  |  |
|        |       |          |          |              |            |           |      | Save myAl | ert | Cancel |  |  |  |  |
|        | 4     |          |          |              |            |           |      |           | ()  |        |  |  |  |  |
|        |       |          |          |              |            |           |      |           |     |        |  |  |  |  |
|        |       |          |          |              |            |           |      |           |     |        |  |  |  |  |

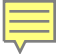

# **Records of Interest- Example**

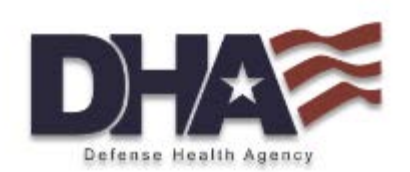

| 🛨 Data D | etails Table Configuration   |                   |     |               |               |                           |                             |                                                                              |
|----------|------------------------------|-------------------|-----|---------------|---------------|---------------------------|-----------------------------|------------------------------------------------------------------------------|
| Date     | Disposition Code             | Patient EDI PN ID | Age | ICDCodes Flat | Category flat | <u>ChiefComplaintOrig</u> | <u>ChiefComplaintParsed</u> | Treatment DMIS ID                                                            |
| 15Feb16  | none                         | 0287021606        | 24  | ;F41.9;L73.1; | ;Injury;      | DOG BITES ON BOTH HANDS   | DOG BITES ON BOTH HANDS     | *MD - JOINT (NF) ANDREWS NAVAL AIR FAC - 779th MEDICAL GROUP ( 0066 - 0066 ) |
| 15Feb16  | Released without limitations | 0668230248        | 46  | ;Z23;         | ;Injury;      | DOG BITES ON LEFT LEG     | DOG BITES ON LEFT LEG       | *MD - FT. MEADE - KIMBROUGH AMBULATORY CARE CENTER ( 0069 - 0069 )           |

### \*Simulated data

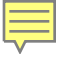

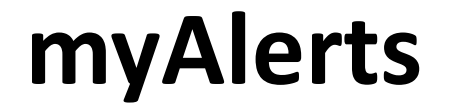

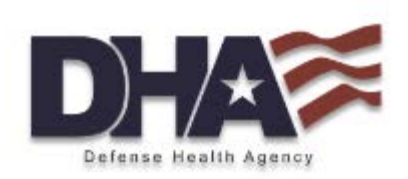

### Records of interest are displayed in the "Records of Interest" tab under myAlerts

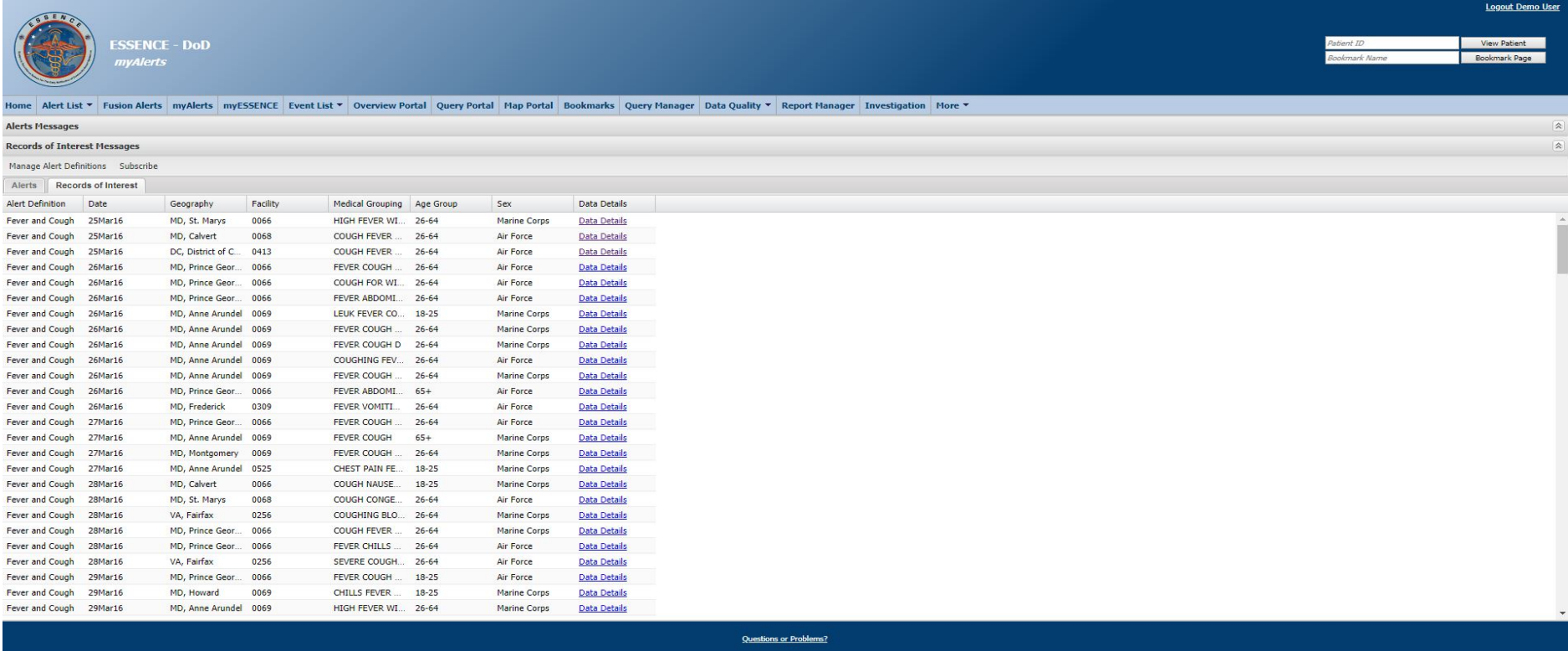

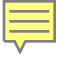

### **Query Portal**

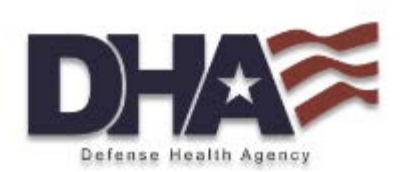

| ESSENCE - DOD<br>Data Query                                                             | Frent List Y Overview Portal Overv Portal Man Portal Bookmarks Overv Manager Data Ovality Y Benot Manager Truestigation More Y                                                                                                    | Patient ID<br>Bookmark Name                                                       |
|-----------------------------------------------------------------------------------------|----------------------------------------------------------------------------------------------------|-----------------------------------------------------------------------------------|
| Query Wizard                                                                            | creaters orearen and target and target reading and transfer and formula recording the                                                                                                    |                                                                                   |
| Datasource: Time I<br>Health Encounters V Daily                                         | esolution: Detector: As Percent Query: Start Date: End Date:                                                                                                    |                                                                                   |
|                                                                                         |                                                                                                    | 1                                                                                 |
| Available Query Fields                                                                  | DI Category (ICD)                                                                                                    | Selected Query Fields                                                             |
|                                                                                         | Select Values for DI Category (ICD): All Other Botulism-like Combat/Operation Stress Reaction Dermatologic Fever, Unexplained Gastrointestinal Heat/Cold Hemorrhagic Illness LL Influenza Specific Injury, Hostile Injury, Hostile Injury, Other Localized Cutaneous Lesion MVA NeurologicaI Ophthalmologic | MID - JOINT (NF) ANDREWS NAVAL AT<br>FAC - 779th MEDICAL GROUP ( 0066 -<br>0066 ) |
| E DI Category (ICD)                                                                     | RAD/Asthma<br>Rash                                                                                                    |                                                                                   |
| RME Category (ICD)      Procedure Codes Free Text (CPT)      Advanced Syndromic Filters | Select Help                                                                                                    |                                                                                   |

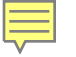

### **Query Portal**

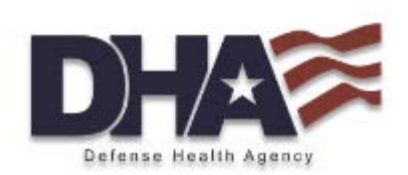

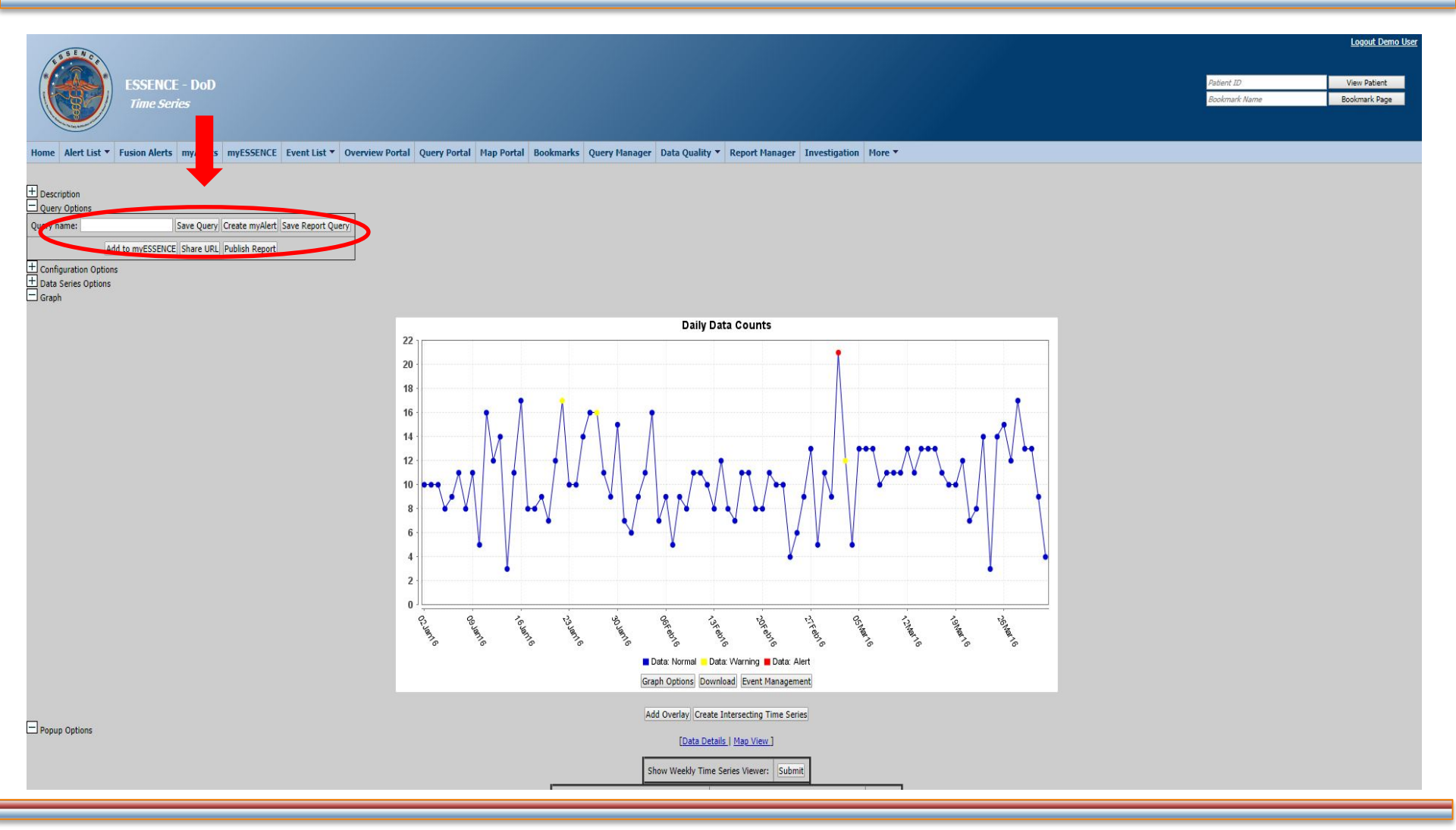

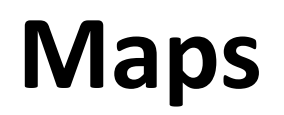

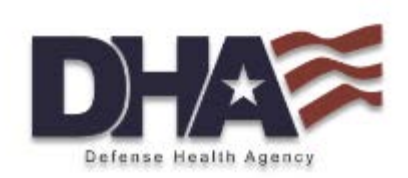

Region/Syndrome

🗖 Warning 📕 Alert

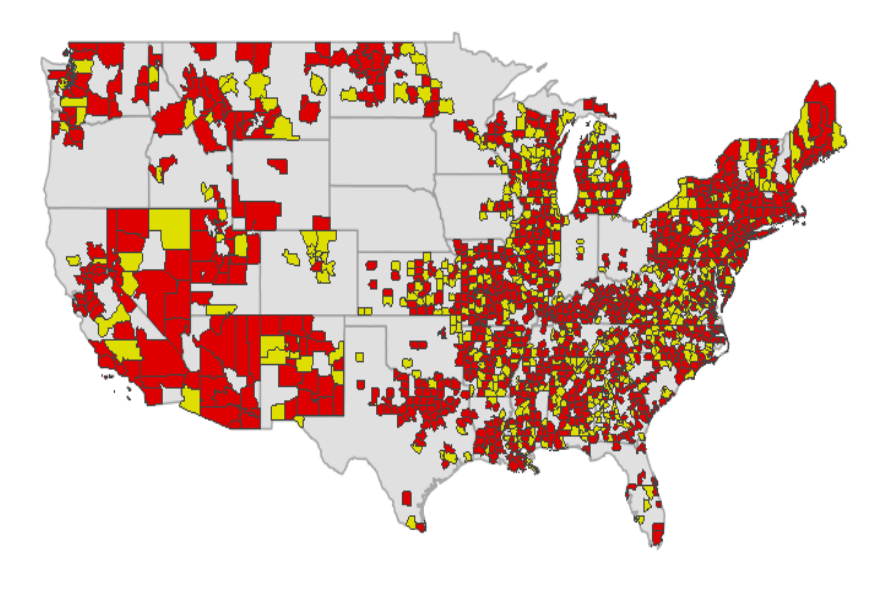

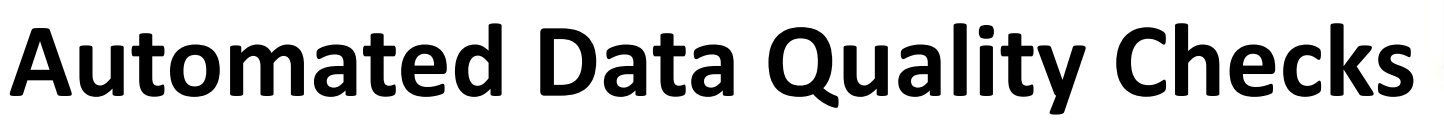

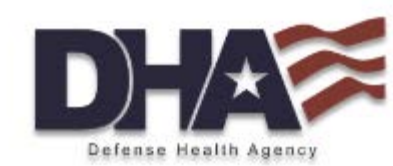

- File level metrics
  - Did I get the number of expected files or facilities on a given day?
- Variable level metrics
  - How complete was each variable within the file per day over time?
  - Were all values mapped correctly to the set values?
- Data quality alerts
  - Visualize changes in data quality per data source and quality factor over time

"Medically Ready Force...Ready Medical Force"

# **Data Quality**

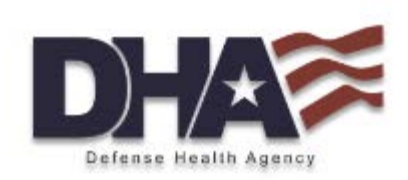

|                                                |                               |                             | Legend (Percent %)      |  |         |         |         |         |         |         |         |         |  |
|------------------------------------------------|-------------------------------|-----------------------------|-------------------------|--|---------|---------|---------|---------|---------|---------|---------|---------|--|
| 96 - 100                                       | 91 - 95                       | 81 - 90                     | 81 - 90 51 - 80 06 - 50 |  |         |         |         | 08 - 05 |         |         |         |         |  |
| Data Quality                                   |                               |                             |                         |  |         |         |         |         |         |         |         |         |  |
| Geography                                      |                               | Variable                    |                         |  | 01Feb16 | 02Feb16 | 03Feb16 | 04Feb16 | 05Feb16 | 06Feb16 | 07Feb16 | 08Feb16 |  |
| *MD - JOINT (NF) ANDREWS NAVAL AIR FAC - 779th | MEDICAL GROUP ( 0066 - 0066 ) | Sex                         |                         |  | 100     | 100     | 100     | 100     | 100     | 100     | 100     | 100     |  |
| *MD - JOINT (NF) ANDREWS NAVAL AIR FAC - 779th | MEDICAL GROUP ( 0066 - 0066 ) | ICD Code,1st Listed Diagnos | is                      |  | 100     | 100     | 100     | 100     | 100     | 100     | 100     | 100     |  |
| *MD - JOINT (NF) ANDREWS NAVAL AIR FAC - 779th | MEDICAL GROUP ( 0066 - 0066 ) | Age                         | Age                     |  |         |         |         | 100     | 100     | 100     | 100     | 100     |  |
| *MD - JOINT (NF) ANDREWS NAVAL AIR FAC - 779th | MEDICAL GROUP ( 0066 - 0066 ) | Reason for Appointment      | Reason for Appointment  |  |         |         |         | 100     | 100     | 100     | 100     | 100     |  |
| *MD - JOINT (NF) ANDREWS NAVAL AIR FAC - 779th | MEDICAL GROUP ( 0066 - 0066 ) | Zipcode                     | Zipcode                 |  |         |         |         | 100     | 100     | 100     | 100     | 99      |  |
| *MD - JOINT (NF) ANDREWS NAVAL AIR FAC - 779th | MEDICAL GROUP ( 0066 - 0066 ) | Discharge Diagnosis         | Discharge Diagnosis     |  |         |         |         | 100     | 100     | 100     | 100     | 100     |  |
| *MD - JOINT (NF) ANDREWS NAVAL AIR FAC - 779th | MEDICAL GROUP ( 0066 - 0066 ) | Family Member Prefix (FMP)  |                         |  | 100     | 100     | 100     | 100     | 100     | 100     | 100     | 100     |  |
| *MD - JOINT (NF) ANDREWS NAVAL AIR FAC - 779th | MEDICAL GROUP ( 0066 - 0066 ) | Disposition Code            |                         |  | 84      | 83      | 85      | 85      | 86      | 88      | 86      | 86      |  |
| *MD - JOINT (NF) ANDREWS NAVAL AIR FAC - 779th | MEDICAL GROUP ( 0066 - 0066 ) | Patient Category            | Patient Category        |  |         |         |         | 100     | 100     | 100     | 100     | 100     |  |
| *MD - JOINT (NF) ANDREWS NAVAL AIR FAC - 779th | MEDICAL GROUP ( 0066 - 0066 ) | Chief Complaint             |                         |  | 100     | 100     | 100     | 100     | 100     | 100     | 100     | 100     |  |
| *MD - JOINT (NF) ANDREWS NAVAL AIR FAC - 779th | MEDICAL GROUP ( 0066 - 0066 ) | Chief Complaint Parsed      |                         |  | 100     | 100     | 100     | 100     | 100     | 100     | 100     | 100     |  |

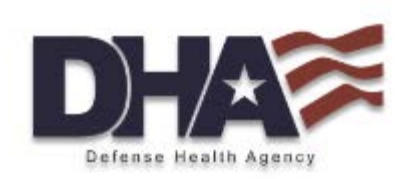

- Template-based document for user created surveillance reports
- All graphics are linked to underlying system data and updated automatically when report it run
- Text boxes for describing the methods and data in your report

### **Report Manager- Template**

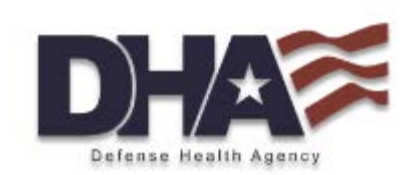

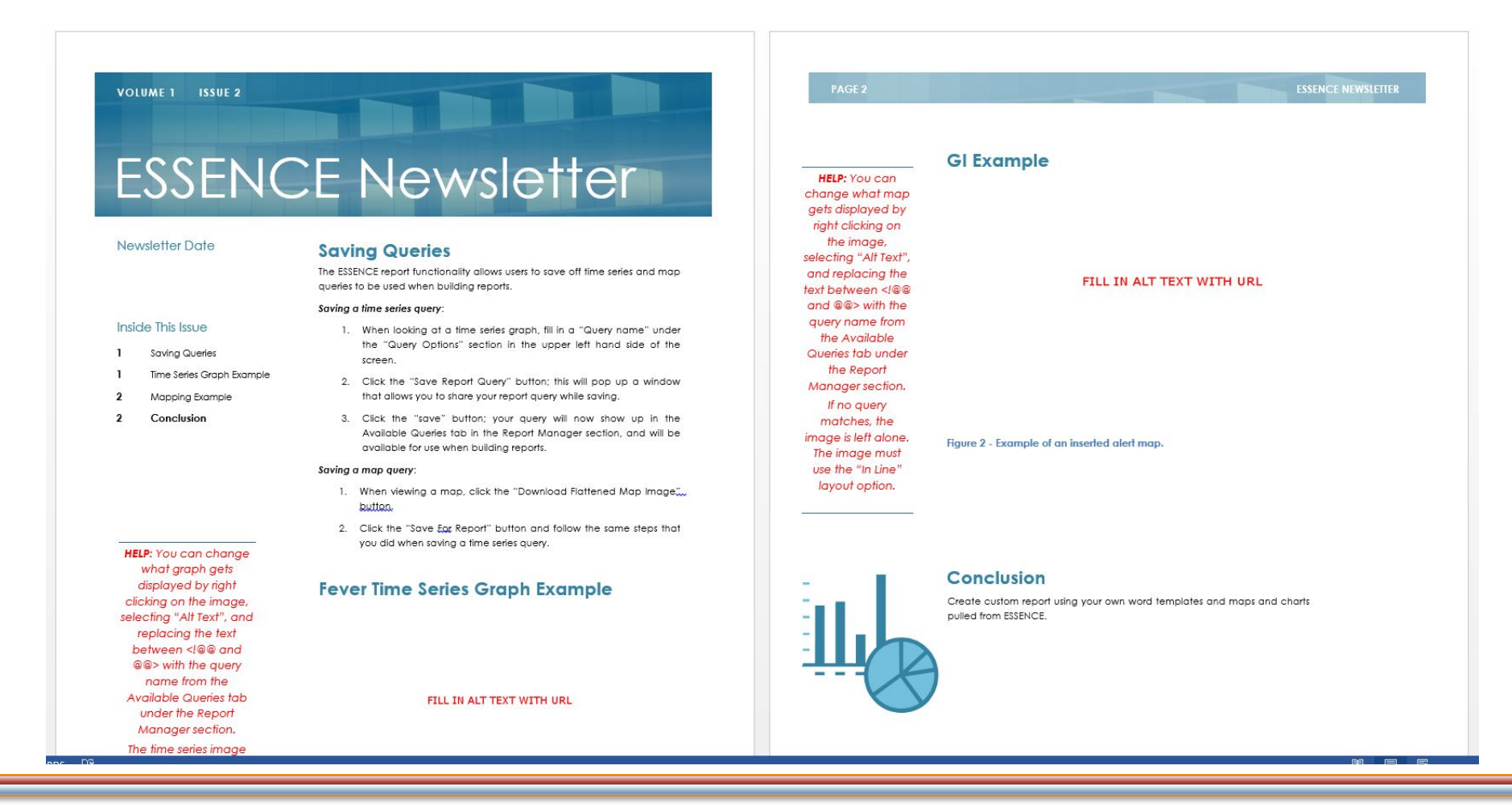

# Questions

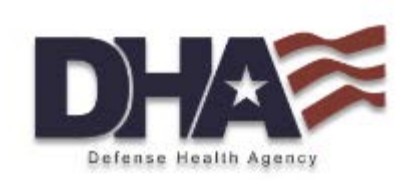

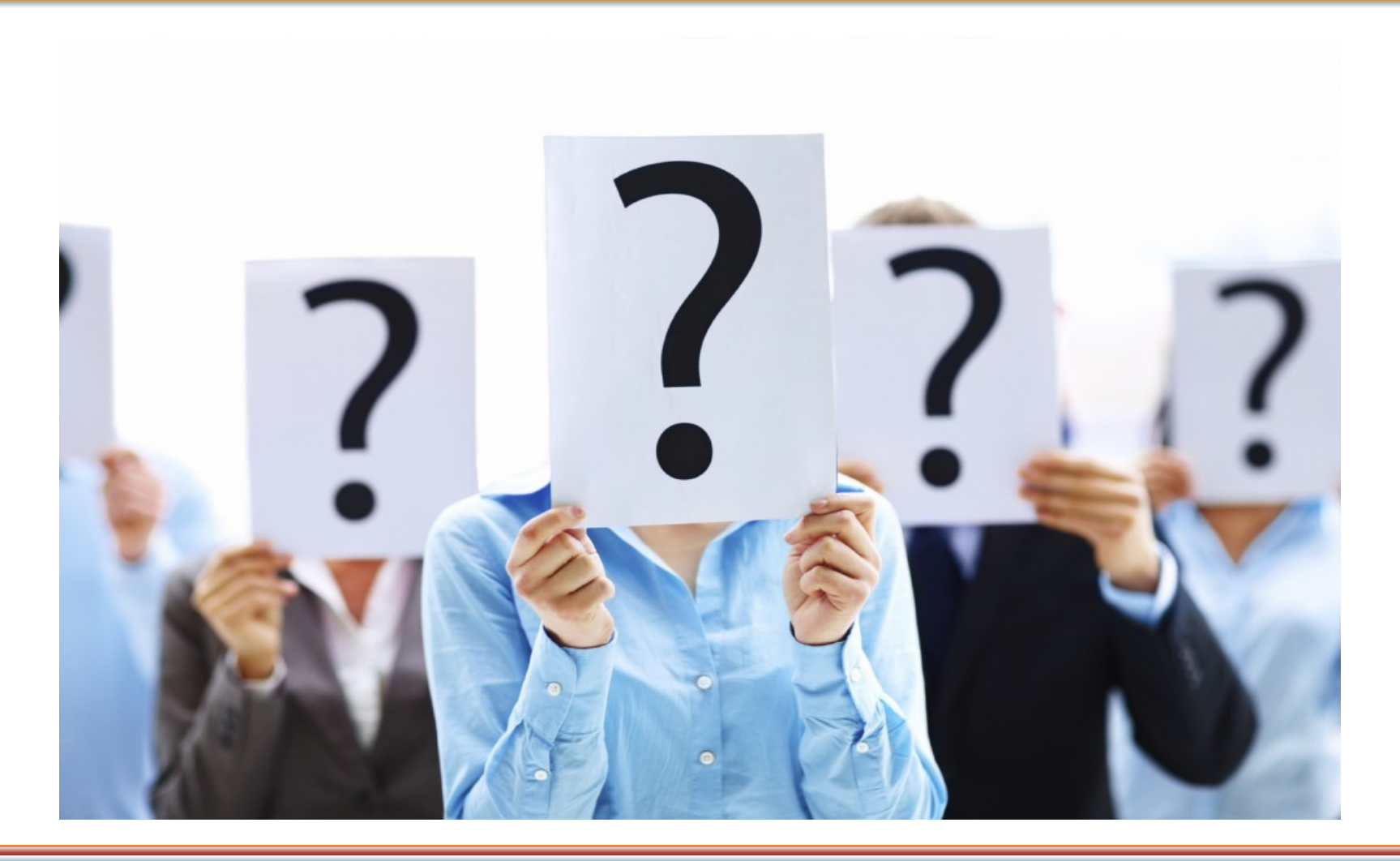

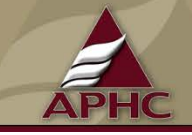

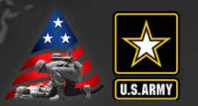

- Army: APHC Disease Epidemiology Division Aberdeen Proving Ground – MD COMM: (410) 436-7605 DSN: 584-7605 Email: <u>usarmy.apg.medcom-aphc.mbx.disease-epidemiologyprogram13@mail.mil</u>
- Navy: <u>NMCPHC Preventive Medicine Programs and Policy Support Department</u> COMM: (757) 953-0700; DSN: (312) 377-0700 Email: <u>usn.hampton-roads.navmcpubhlthcenpors.list.nmcphc-threatassess@mail.mil</u> <u>Contact\_your\_cognizant NEPMU</u>

NEPMU2: COMM: (757) 950-6600; DSN: (312) 377-6600 Email: <u>usn.hampton-roads.navhospporsva.list.nepmu2norfolk- threatassess@mail.mil</u>

NEPMU5: COMM: (619) 556-7070; DSN (312) 526-7070

Email: usn.san-diego.navenpvntmedufive.list.nepmu5-health-surveillance@mail.mil

NEPMU6: COMM: (808) 471-0237; DSN: (315) 471-0237 Email: usn.jbphh.navenpvntmedusixhi.list.nepmu6@mail.mil

NEPMU7: COMM (int): 011-34-956-82-2230 (local): 727-2230; DSN: 94-314-727-2230 Email: <u>NEPMU7@eu.navy.mil</u>

 Air Force: Contact your MAJCOM PH or USAFSAM/PHR USAFSAM / PHR / Epidemiology Consult Service Wright-Patterson AFB, Ohio COMM: (937) 938-3207 DSN: 798-3207 Email: usafsam.phrepiservic@us.af.mil